# **DL3000** Demonstration 2017 P TV-I

## Categories

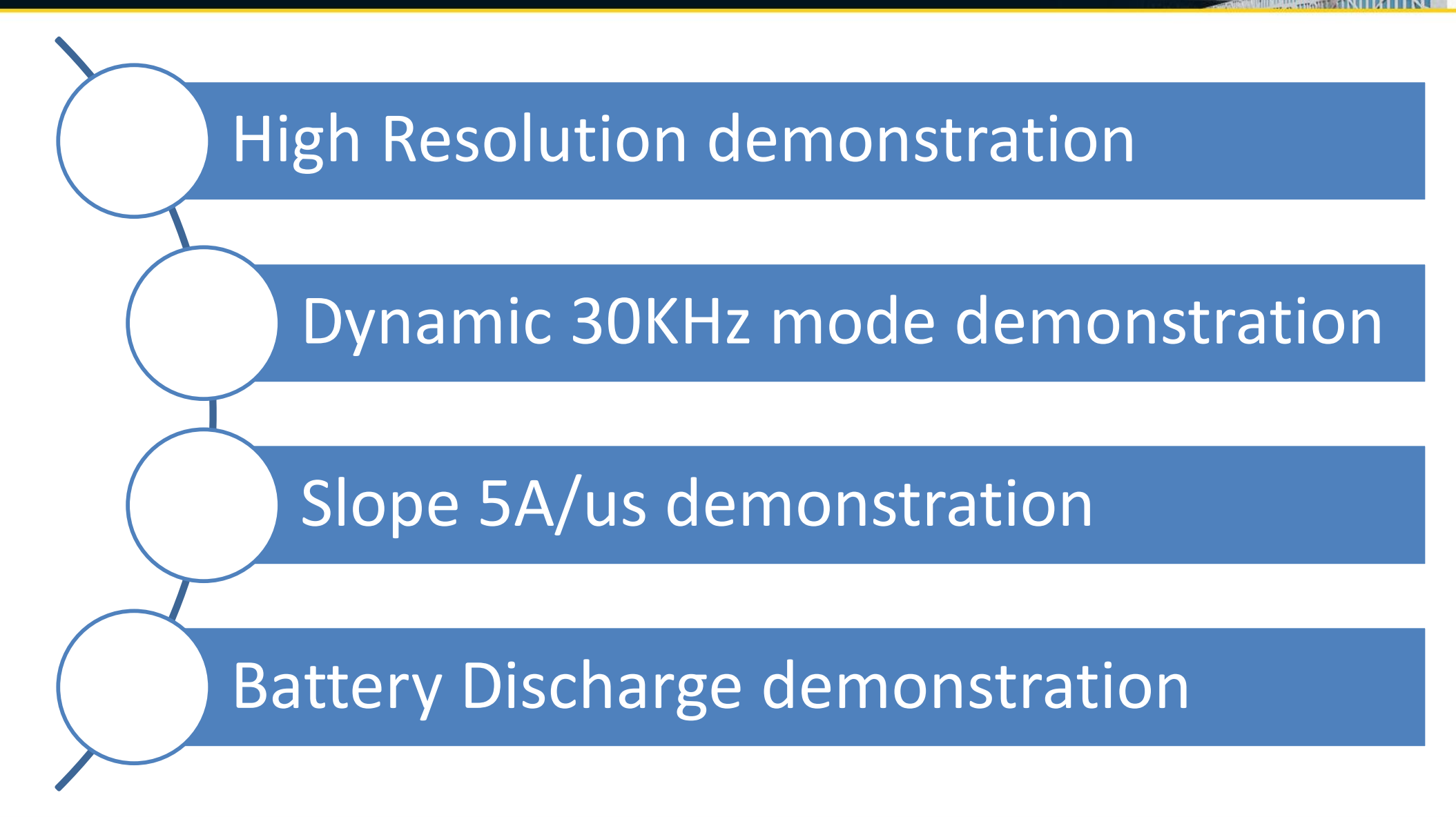

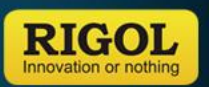

## 1、High Resolution Demonstration

## **Equipment List**

| Equipment    | Model  | Requirement                   | Remark            |
|--------------|--------|-------------------------------|-------------------|
| Power Supply | DP811  | Voltage > 5A<br>Current > 10A |                   |
| Chroma       | 63103  |                               | 5V 10A Comparison |
| Itech        | IT8512 |                               | 5V 10A Comparison |
| E-Load       | DL3000 |                               | 5V 10A Comparison |

## **Operation Procedure**

- $1\,{\scriptstyle \smallsetminus}\,$  Set DP811 as CV mode, Voltage is 5V, Current is greater than 10A
- 2. Set as CC Mode for 3 E-Load, and set the current as full measurement range.
- 3 Observe the Voltage and Current variation on the LCD Display of 3 E-Load.

## **Demonstration Performance**

For the indication of right picture, the variation of Voltage and Current was occurred at the fourth digit on the screen, BTW, the variations on 63103 and IT8512 were occurred

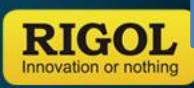

at the third digit.

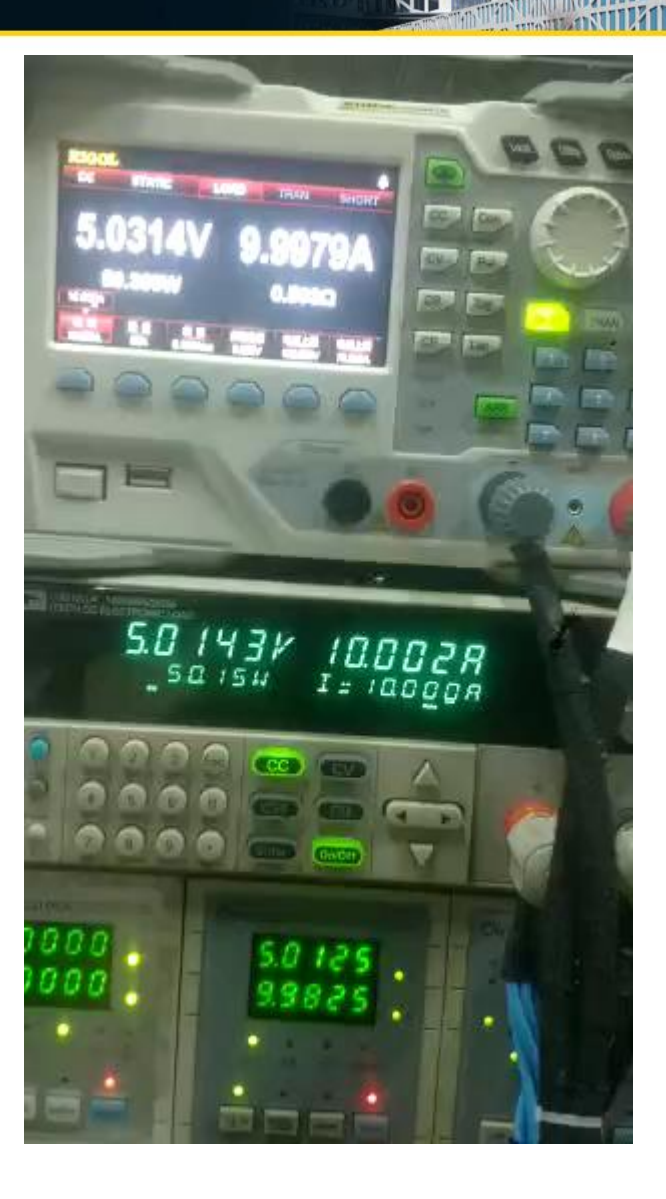

## 2、Dynamic 30Khz Mode Demonstration

## Equipment List

| Equipment            | Model   | Requirement                                   | Remark                              |
|----------------------|---------|-----------------------------------------------|-------------------------------------|
| High Power PS        | IT6723C | Power > 350W,<br>Output Current ><br>65A      | Depends on the Options              |
| Oscilloscope         | DS2072A |                                               |                                     |
| Sampling<br>Resistor | 10mΩ    |                                               | Can be replaced by Current<br>Probe |
| Current Probe        | RP1002C | Measurement<br>Range > 60A,<br>Bandwidth > 1M | The Current Probe is 40A            |
| E-Load               | DL3000  | "A" Version                                   | Experiment Equipment                |

## Sampling Resistor Diagram

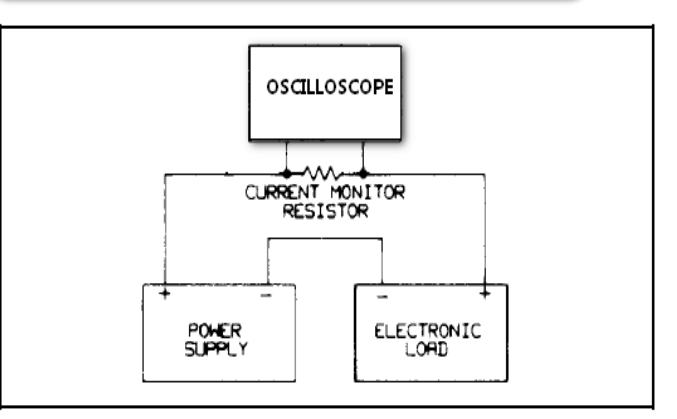

## The Current Probe Connection Diagram

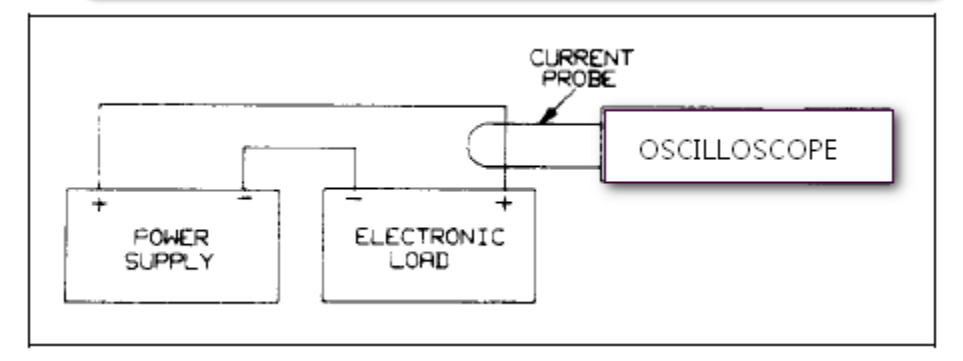

Ex: The Experiment offers two connection methods : Sampling Resistor mode and Current Probe Mode. Users can choose anyone as he likes.

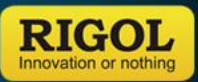

## 2、Dynamic 30KHz Mode Demonstration

#### **Experiment Procedure**

 Press the "CON" button on DL3000 and enter the Continuous Mode.
 Set the Measurement Range as 60A, A value: 60A, B Value: 0A, The Rising Slope is 5A/us, Falling Slope is 5A/us, Frequency : 30khz, Duty Cycle: 50%, Trigger Source: TRAN, Click the "App" Button.
 Set the Power Output : 5.833V/68A (Because the Current is larger, so the wire has a little Voltage drop, the Voltage is 5.833V), turn on the Voltage Output.

4、 Click the "Tran" Button on E-Load.

 $5\,{}_{\sim}$  Adjust Oscilloscope, and get the most suitable waveform (  $10m\Omega$  Resistor as an example: 200Mv/10us )

#### The Testing Diagram of Sampling Resistor

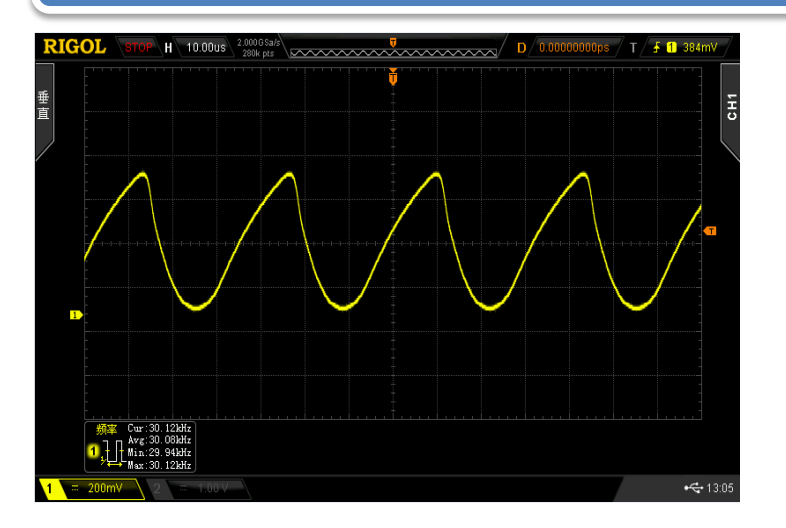

## The Testing Diagram of Current Probe

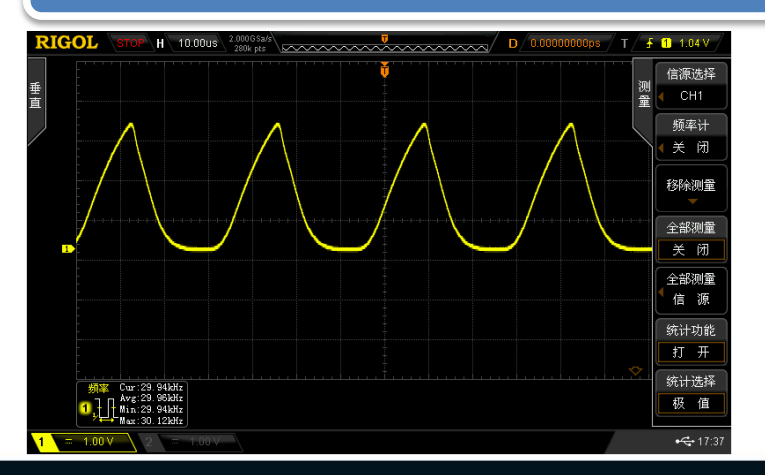

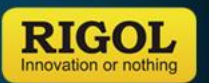

## 3、Slope 5A/us Demonstration

# Equipment List

| Equipment         | Model   | Requirement                                  | Remark                           |
|-------------------|---------|----------------------------------------------|----------------------------------|
| High Power PS     | IT6723C | Power >350W,<br>Output Current<br>>65A       | Depends on the Options           |
| Oscilloscope      | DS2072A |                                              |                                  |
| Sampling Resistor | 10mΩ    |                                              | Can be replaced by Current Probe |
| Current Probe     | RP1002C | Measurement<br>Range > 60A,<br>Bandwidth >1M | The Current Probe is 40A         |
| E-Load            | DL3000  | "A" Version                                  | Experiment Equipment             |

## The Testing Diagram of Sampling Resistor

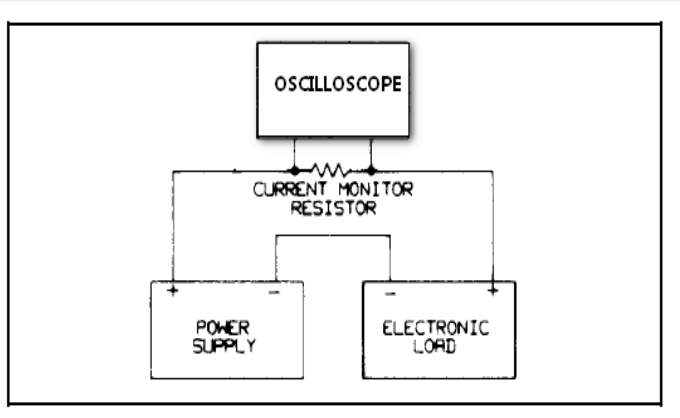

## The Testing Diagram of Current Probe

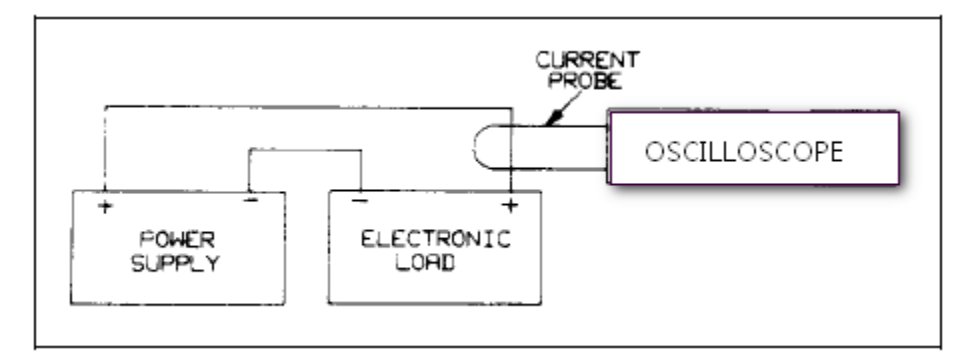

Ex: The Experiment offers two connection methods : Sampling Resistor mode and Current Probe Mode. Users can choose anyone as he likes.

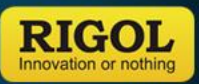

## 3、Slope 5A/us Demonstration

#### Experiment Procedure

1、Press the "CON" button of DL3000, and then enter "Continous" Mode.
2、Set the measurement range as 60A, A Value: 60A, B Value: 0A, the Rising Slope is 5A/us, Falling Slope is 5A/us, Frequency: 1khz, Duty Cycle: 50%, Trigger Source: TRAN, and Click the "App" Button.
3、Set the Power Output: 8.75V/68A (Because the Current is larger, so the wire has a little Voltage drop, the Voltage is 8.75V), turn on the Voltage Output.
4、Click the "Tran" Button on E-Load.
5、Adjust Oscilloscope, and get the most suitable waveform (10mΩ

Resistor as an example: 200Mv/10us)

6、Calculate the limitation of 10%~90% for 40A Current: 40\*80%/6.35us = 5.0039A/us

#### The Testing Diagram of Sampling Resistor

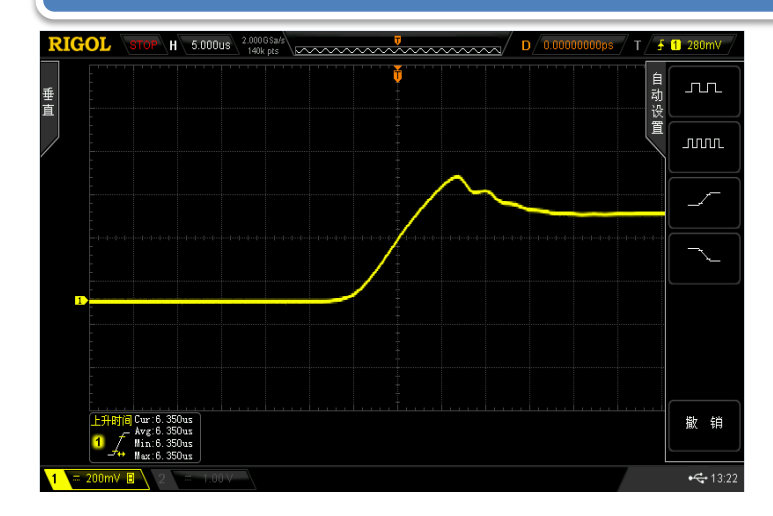

#### The Testing Diagram of Current Probe

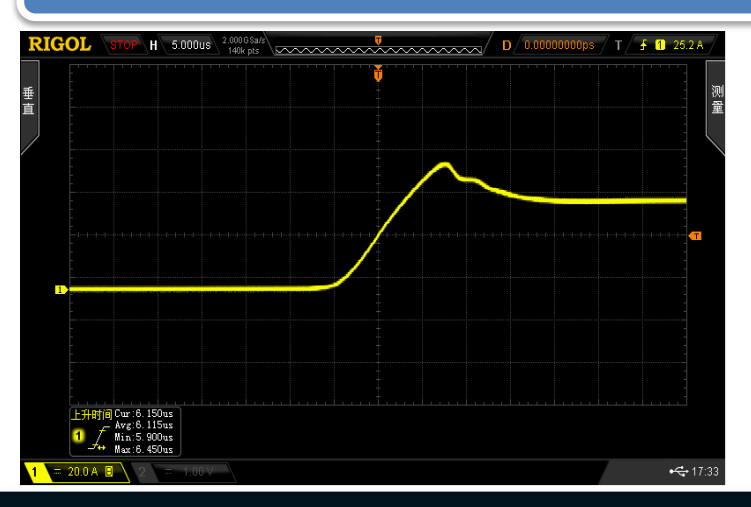

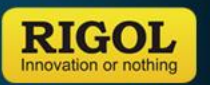

## 4、Battery Discharge Demonstration

## Equipment List

| Equipment | Model           | Requirement | Remark           |
|-----------|-----------------|-------------|------------------|
| E-Load    | DL3000          |             |                  |
| Battery   | NO.5<br>Battery |             | Use NO.5 Battery |

## **Operation Procedure**

- $1_{\sim}$  Set the DL3000 as Battery Mode.
- $2_{\sim}$  Set the Discharge Current is 0.1A.
- 3、User can set 3 kinds of Cut off Conditions, Discharge Capacity,
- Discharge Time, Cut off Voltage. The Experiment has no Cut off

condition, so it will be stopped until the battery is used out.

## Demonstration Diagram

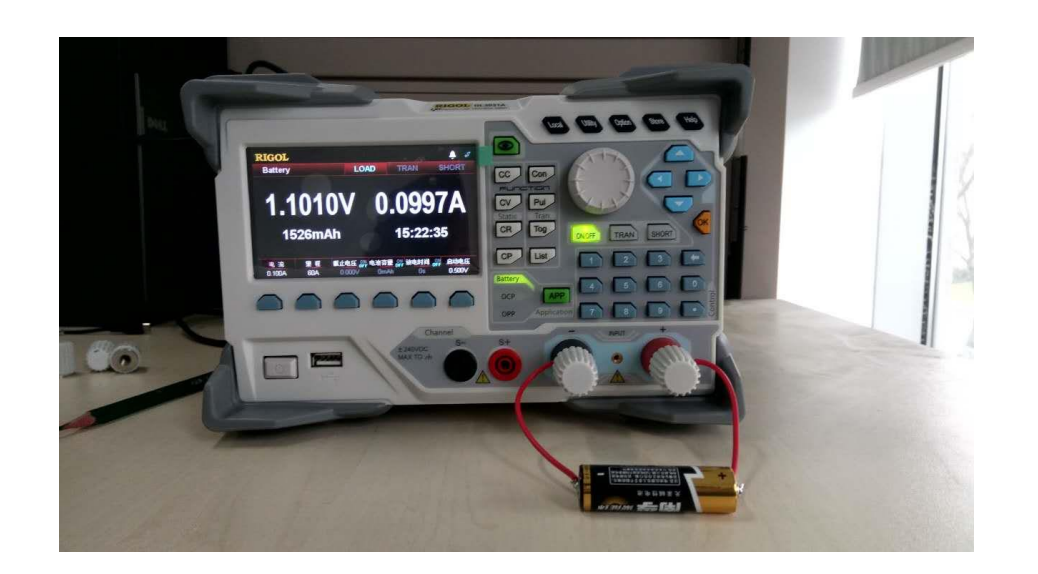

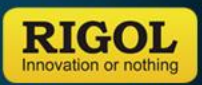

# THANK YOU

No. of Street, or Street, or Stre

RIGOL

distant.

ALLA.

1222.1

A.M. A.H.

-

4.1.44

11

.

FFP

2

- 1

74